## How to Message Students

This document contains instructions on how to send and receive private messages from within your CDX Online course.

1. From the main menu of the course, click on Participants.

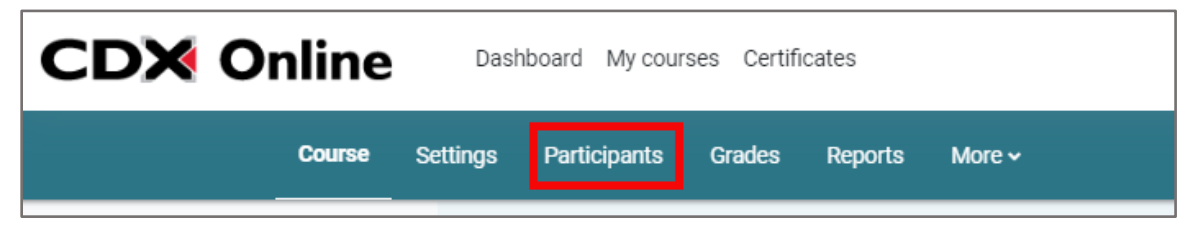

2. Select the student(s) to whom you would like to send a message to by ticking the checkbox to left of the individual's name. Note: You may select more than one student at a time.

| Enrolled users \$              |                              |           |             |                       |                             |
|--------------------------------|------------------------------|-----------|-------------|-----------------------|-----------------------------|
| Enrolled users                 |                              |           |             |                       |                             |
| Match Any + Select             | \$                           |           |             |                       | 0                           |
| + Add condition                |                              |           |             |                       | Clear filters Apply filters |
| 3 participants found           |                              |           |             |                       |                             |
| First name All A B C D E F G H | I J K L M N O P Q R S T U    | V W X Y Z |             |                       |                             |
| Last name AII A B C D E F G H  | I J K L M N O P Q R S T U    | W X Y Z   |             |                       |                             |
| □ First name / Last name ▲     | Email address<br>—           | Roles     | Groups      | Last access to course | Status                      |
| JB Jones Bartlett              | jbartlett@ascendlearning.com | Teacher   | No groups 🖋 | 1 sec                 | Active 1                    |
| AG Andre Giant                 | agiant@jblearning.com        | Student   | Group A 🖋   | 4 days 17 hours       | Active                      |
| MM Mongo Mongo                 | mongo@ascendlearning.com     | Student   | No groups 🖋 | 3 days 17 hours       | Active                      |
| With selected users Choose     | ٥                            |           |             |                       |                             |

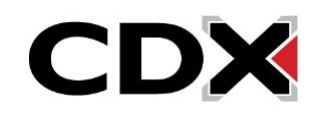

3. Click With selected users dropdown and choose Send a message.

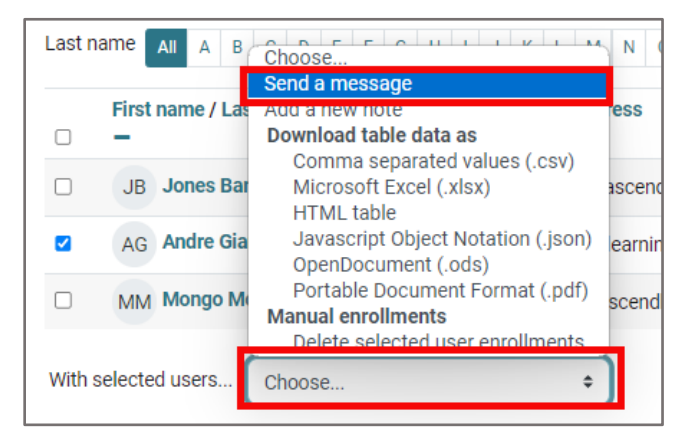

4. In the dialog box that opens, type your message, and click **Send message**.

| Send message to 1 person       |   |  |  |  |
|--------------------------------|---|--|--|--|
| Compose your message here.     |   |  |  |  |
| Cancel Send message to 1 perso | n |  |  |  |

5. Message recipients will see a notification near their mailbox at the top right of the course page.

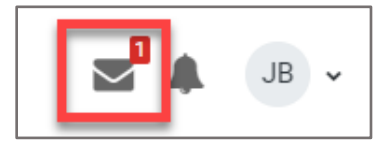

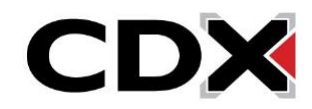